## 管理工学 配布資料

## <第2回 線形計画法(2)>

前回の問題は以下のように定式化された。

$$\begin{array}{ll} \max & 18x_A + 11x_B \\ \text{s.t.} & x_A + x_B \leq 40 \\ & 2x_A \leq 50 \\ & x_B \leq 25 \\ & x_A \geq 0, x_B \geq 0 \end{array}$$

## Excel を用いて解を求めてみよう

線形計画法の問題は、Excel を用いて解を求めることが可能である。

1. ソルバーの準備

Excel には分析を行うためのいくつかのツールが付属しており、線形計画法の解を求めるためのソルバーもここにある。これらのツールを使えば一度に詳細な分析結果を得ることができる。分析ツールを最初に使用する場合には、アドイン(有効にすること)しなくてはならない。分析ツールのアドインは次のようにおこなう。

「ファイル」のタブをクリックし、下にある「オプション」のボタンをクリックする。

- ② 「Excelのオプション」のウインドウが開くので、左側の「アドイン」をクリックする。
- ③ 一番下に表示される「Excel アドイン」の右の設定ボタンを押す。
- ④ 「ソルバー」にチェックをつけ、OK ボタンをクリックする。

すると、データタブの中に「ソルバー」のボタンが出てくる。

## 2. 線形計画法の解

Excel を用いて、前回の問題の解を求める手順は次のとおりである。

- ① 最初に準備として、問題の表を B2:E4 に入力しておく。
- 最適解の組み合わせを求める 場所を C6:D6 に作っておく。
- ③ 最大化する式を 7 行目に記述 する。XAの係数と、XBの係数 を C7:D7 に入力し、E7 には =C7\*C6+D7\*D6 と入力する。 このセルに総利益が計算され る。

|    | A | B | C    | D  | E    | F    | G |
|----|---|---|------|----|------|------|---|
| 1  |   |   |      |    |      |      |   |
| 2  |   |   | 生産効率 | 利益 | 生産上限 |      |   |
| 3  |   | Α | 2    | 9  | 50   |      |   |
| 4  |   | В | 1    | 11 | 25   |      |   |
| 5  |   |   | XA   | ХВ |      |      |   |
| 6  |   |   |      |    | ←最適解 |      |   |
| 7  |   |   | 18   | 11 | 0    | ←総利益 |   |
| 8  |   |   | 1    | 1  | 0    | 40   |   |
| 9  |   |   | 2    |    | 0    | 50   |   |
| 10 |   |   |      | 1  | 0    | 25   |   |
| 11 |   |   |      |    |      |      |   |

- ④ 8 行目~10 行目に制約条件を記述する。非負条件(x<sub>A</sub> ≥ 0, x<sub>B</sub> ≥ 0)はソルバーの中で指定するので、 記述しなくてよい。8 行目はx<sub>A</sub> + x<sub>B</sub> ≤ 40をあらわしているが、C8:D8 には、X<sub>A</sub>の係数と、X<sub>B</sub>の係数を記入し、E8 には =C8\*C6+ D8\*D6 と入力する。F8 には、上限である 40 を入力する。 9 行目、10 行目も同様に記述する。
- ⑤ 以上の入力が終わったら、ソルバーで解を求めていく。総利益のセル(E7)にマウスを合わせた状態で、ソルバーを起動すると、このセルが目的セルとなる。
- ⑥ 「制約条件の対象」で、追加ボタンを押し、\$E\$8 <= =\$F\$8 とセルを指定していく。9 行目、 10 行目も同様である。
- ⑦ 「制約のない変数を非負数にする」にチェックを入れ、「解決方法の選択」として「シンプレッ クス LP」を選択する。
- ⑧ 解決ボタンを押すと、最適解が返される。
- ⑨「ソルバーの解の保持」がチェックされていることを確認し、OK ボタンを押すと、ワークシートに戻る。このとき、レポートを表示することも可能である。

【問題】製品 S を 1 単位作るために原料 P,Q,R をそれぞれ 2,4,1 単位必要とし、製品 T を 1 単位作るために原料 P,Q,R をそれぞれ 3,2,1 単位必要とする。製品 S,T を 1 個売るとそれぞれ 4,5 の利益が上がる。 原料 P,Q,R がそれぞれ 50,60,18 単位使えるとき、利益が一番大きくなるように、2 種類の製品の生産量 を求めよ。

定式化して、Excel を用いて解いてみよう

| 製品 S を | _単位、 | 製品 T を | 単位生産するとき、 | 最大利益 | _を得る。 |
|--------|------|--------|-----------|------|-------|
|--------|------|--------|-----------|------|-------|